## 手順1:利用自治体一覧から自治体サイトへアクセス

本システムの
[利用自治体一覧]のページから、変更申請する自治体サイトへアクセスします。

| <b>BID-ENTRY</b><br>入札参加資格審査申請システム | 文字サイズ: 標準 拡大                   |
|------------------------------------|--------------------------------|
| רעיל 🗌                             | 申請の流れ(動画等) ヘルプ・マニュアル 利用自治体一覧 1 |
| 利用自治体一覧<br>実施状況の確認や、入札参加資格申請       | 適面番号:C013                      |
| 利用団体名                              | ホームページ                         |
| 〇〇府                                |                                |
| 🛞 波角市(一部有料)                        | 波角市 競争入札参加資格申請                 |
| ○○県                                |                                |
| ⑧ 花菱市(一部有料)                        | 花菱市 入札参加資格審查申請                 |
| 東西町(一部有料)                          | 東西町入札・契約                       |
|                                    | 2 リンクをクリック                     |

## 手順2:申請要領の確認

自治体の公告ページで、届出が必要な事項や必要書類などを確認します。

届出が必要な事項など申請要項を確認

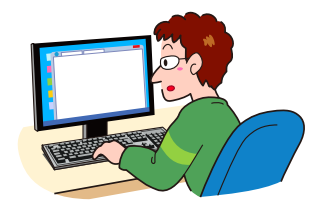

| Q                                                                 | 検索                                                                                                |  |
|-------------------------------------------------------------------|---------------------------------------------------------------------------------------------------|--|
| 総務課                                                               |                                                                                                   |  |
| 各課情報<br>>本庁・支所・出先機関                                               | ○○市入札参加資格審査変更申請の受付について                                                                            |  |
| ン和功課                                                              | 20xx年x月xx日 xx時xx分 公開                                                                              |  |
| - むみはつビ・奈米<br>- 手続き・届出<br>- 行政人事<br>- 財政                          | 入札参加資格審査の申請内容に変更が生じた場合は、電子申請サイトで変更してください。<br>複数業種を登録されている場合は、業種ごとに変更届を作成し、提出してください。               |  |
| <ul> <li>- 事業者の方へ</li> <li>- その他</li> </ul>                       | 届出が必要な事項                                                                                          |  |
| <ul> <li>- ていいし</li> <li>&gt; 情報・防災課</li> <li>&gt; 住民課</li> </ul> | <ul> <li>●代表者または受任者</li> <li>●許可番号の変更等</li> <li>●使用印鑑屈の変更</li> <li>●その他、申請時の内容に変更がある場合</li> </ul> |  |
| > 健康・備催課<br>> まちづくり課                                              | 事前に照会が必要な事項                                                                                       |  |
|                                                                   | <ul> <li>営業を休止または廃止したとき</li> <li>○○市内の支店または営業所を新たに受任者とする場合</li> <li>●その他、判断しがたい場合</li> </ul>      |  |
|                                                                   | 申請要項及び様式                                                                                          |  |
|                                                                   | 申請書及び提出資料の様式はこちらからダウンロードしてください。                                                                   |  |
|                                                                   | ● 入札参加資格審査変更申請書(Excel)、記載例(PDF)<br>※変更申請書は必要事項を記入し、ExcelファイルのままWEBサイトよりアップロードしてください。              |  |
|                                                                   | ●委任状(Word)<br>●使用印鑑変更届(Word)                                                                      |  |
|                                                                   |                                                                                                   |  |